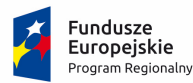

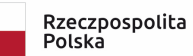

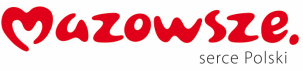

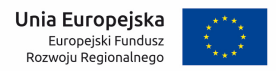

Załącznik nr 7 do SWZ

# SCENARIUSZ ORAZ WYMAGANIA ODNOŚNIE BADANIA PRÓBKI PRZEDMIOTU ZAMÓWIENIA

# Spis treści

| I.  | Cel badania próbki                                   | 2  |
|-----|------------------------------------------------------|----|
| II. | Opis badania.                                        | 3  |
| Ш.  | Scenariusze badania próbki                           | 4  |
| ]   | III.A. OBSZAR: eBOI                                  | 4  |
| ]   | III.B. OBSZAR: SYSTEM FINANSOWO-KSIĘGOWY             | 6  |
| ]   | III.C. OBSZAR: SYSTEM EZD                            | 6  |
| ]   | III.D. OBSZAR: e-Rekrutacja                          | 8  |
| ]   | III.E. OBSZAR: System Informacji Przestrzennej       | 10 |
| ]   | III.F. OBSZAR: Płatności za usługi dostarczania wody | 12 |

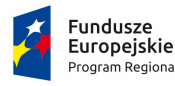

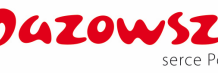

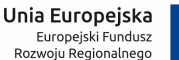

# I. Cel badania próbki.

- 1. Zamawiający wymaga, aby Wykonawca, złożył dwa dyski przenośne, stanowiące próbkę oferowanych dostaw i usług.
- 2. Celem złożenia próbki jest potwierdzenie, poprzez jej badanie i wyjaśnianie, zwane dalej badaniem próbki, że oferowane przez Wykonawcę dostawy i usługi:
  - a) spełniają wymagania określone przez Zamawiającego w opisie przedmiotu zamówienia;
  - b) spełniają wymagania dodatkowe, premiowane w ramach, kryterium oceny ofert dla części 1 Zamówienia "Funkcjonalność systemu" (Fs).
- 3. Mając na uwadze wymieniony powyżej cel badania próbki, próbka ma zawierać oprogramowanie zaoferowane przez Wykonawcę w ramach zamówienia w zakresie poniższych obszarów (systemów/modułów):
  - a) Elektroniczne Biuro Obsługi Interesanta (EBOI);
  - b) System finansowo-księgowy;
  - c) System EZD;
  - d) System e-rekrutacji;
  - e) System Informacji Przestrzennej;
  - f) System obsługi wody.
- 4. Ocena dokonywana przez Komisję Przetargową na podstawie badania próbki Wykonawcy, będzie odbywała się w jego obecności, zgodnie z procedurą określoną w rozdziale III.
- 5. Wykonawca przekaże na dyskach przenośnych wirtualną maszynę z zainstalowanym systemem operacyjnym oraz oprogramowaniem, stanowiącym próbkę dostaw i usług wraz z przykładowymi danymi dostarczonymi przez Wykonawcę.
- 6. Przykładowe dane nie mogą naruszać zapisów Ustawy o ochronie danych osobowych. W przypadku jej naruszenia Wykonawca ponosi całkowitą odpowiedzialność.
- 7. Zainstalowane na dyskach przenośnych oprogramowanie i przykładowe dane muszą pozwolić na zbadanie cech i funkcjonalności, zgodnie procedurą opisaną w rozdziale III.
- 8. Dostarczenie sprawnych dysków przenośnych jest obowiązkiem Wykonawcy, a ich parametry muszą pozwalać na sprawne funkcjonowanie wirtualnej maszyny z zainstalowanym systemem operacyjnym, oferowanym oprogramowaniem systemu i przykładowymi danymi.
- Próbka powinna zostać złożona do upływu terminu składania ofert określonego w pkt 12.1.1 SWZ, w kopercie opatrzonej nazwą i adresem Wykonawcy oraz znakiem postępowania, w ramach którego jest składana oraz z dodatkowym oznakowaniem "Próbka - dyski przenośne" w następujący sposób:

Nazwa i Adres Wykonawcy

Gmina Radziejowice ul. Kubickiego 10 96-325 Radziejowice

Zestaw testowy

Załączony do oferty na wykonanie części 1 zamówienia pn. "Zakup licencji, wdrożenie i uruchomienie e-usług, zakup sprzętu serwerowego i komputerowego oraz szkolenia w ramach projektu pn.: "E-usługi dla Gminy Radziejowice""

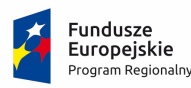

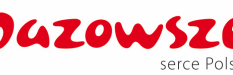

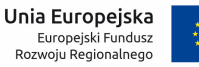

Znak postępowania: .....

NIE OTWIERAĆ PRZED DNIEM .....

# II. Opis badania.

- Badanie próbki odbędzie się w siedzibie Zamawiającego z wykorzystaniem wirtualnej maszyny z zainstalowanym systemem operacyjnym i oprogramowaniem wraz z przykładowymi danymi znajdującymi się na dysku przenośnym, dostarczonym przez Wykonawcę na wezwanie i podłączonym do komputera, który na czas trwania badania próbki zapewni Wykonawca. (Zamawiający, w wyjątkowych sytuacjach, dopuszcza badanie próbki w formie zdalnej).
- Termin (dzień i godzina) demonstracji podany zostanie Wykonawcy, co najmniej pięć dni przed planowanym terminem badania próbki. Wykonawca, którego oferta okaże się najkorzystniejsza, zostanie powiadomiony o terminie prezentacji, z uwzględnieniem zasad porozumiewania się Zamawiającego z Wykonawcą opisanych w SWZ.
- 3. Badanie próbki będzie prowadzone według scenariuszy opracowanych na podstawie wymogów stawianych przez Zamawiającego w stosunku do oprogramowania będącego przedmiotem zamówienia.
- 4. Wykonawca, na godzinę przed wyznaczonym dla niego terminem badania próbki, otrzyma od Zamawiającego dysk przenośny i zapasowy. Wykonawca zobowiązany jest do wykazania, że badana próbka oprogramowania posiada cechy i funkcjonalności określone w procedurze opisanej w rozdz. III.
- 5. Wykonawca zobowiązany jest do udzielenia Zamawiającemu wszelkich wyjaśnień umożliwiających zbadanie, czy oferowane oprogramowanie posiada wymagane cechy i funkcjonalności. Badanie próbki będzie prowadzone do momentu wyczerpania pytań Zamawiającego.
- 6. Zamawiający zastrzega możliwość badania podczas demonstracji próbki wszystkich posiadanych funkcjonalności w kontekście wymagań określonych w Załączniku nr 1 do SWZ.
- 7. Wymagania OPZ obowiązują w trakcie prezentacji próbki, tzn. sposób realizacji elementów musi być spójny z OPZ i potwierdzać spełnienie jego wymagań w zakresie odpowiednim dla każdego elementu.
- 8. W trakcie badania próbki Zamawiający ma prawo żądać od Wykonawcy zmiany wartości parametrów bądź danych wprowadzanych do oprogramowania na wartości podane przez Zamawiającego, w celu sprawdzenia, czy wymagane cechy i funkcjonalności nie są symulowane.
- 9. W przypadku awarii/błędu oprogramowania lub dysku przenośnego, Wykonawca ma prawo do przerwy w badaniu próbki w celu naprawienia awarii/błędu lub podłączenia dysku zapasowego. W takim przypadku, sumaryczna przerwa w badaniu próbki nie może trwać dłużej niż 1 godzine. Niesunięcie awarii/błędu oprogramowania lub dysków przenośnych w trakcie przerwy powoduje zakończenie badania próbki. W takim wypadku Zamawiający uzna, że oprogramowanie nie posiada weryfikowanych cech/funkcjonalności co będzie stanowić podstawę odrzucenia oferty (w przypadku niemożliwości zweryfikowania posiadania przez oprogramowanie cech/ funkcjonalności minimalnych) lub przyznania ofercie 0 punktów w ramach kryterium "Funkcjonalność systemu (Fs)" (w przypadku niemożliwości zweryfikowania posiadania przez oprogramowanie cech/ funkcjonalności dodatkowo premiowanych).
- 10. Z przeprowadzonego badania próbki Zamawiający sporządzi protokół.

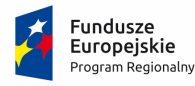

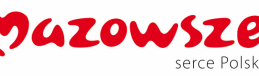

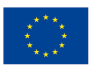

# III. Scenariusze badania próbki

## III.A. OBSZAR: eBOI

## 1) Scenariusz nr 1

Wykonawca w ramach scenariusza obowiązany jest zaprezentować:

| LP | Opis czynności                                                                            |
|----|-------------------------------------------------------------------------------------------|
| 1. | Wygenerowanie płatności i ich publikacja w oferowanym portalu eBOI (konto z autoryzacją)  |
|    | wraz z wniesieniem opłaty w oparciu o dowolną testową platformę płatności elektronicznych |
|    | (na czas prezentacji scenariusza dozwolone połączenie z siecią Internet).                 |
| 2. | Zdefiniowanie prowizji za obsługę płatności w postaci kwotowej lub procentowej.           |

## 2) <u>Scenariusz nr 2</u>

Wykonawca w ramach scenariusza obowiązany jest zaprezentować:

| LP | Opis czynności                                                                             |
|----|--------------------------------------------------------------------------------------------|
| 1. | Zaprezentować na eBOI listę opłat skarbowych według kategorii i lub podkategorii. Wybrać   |
|    | jedną z przykładowych opłat i dokonać zapłaty wybranej opłaty: przez mieszkańca            |
|    | zalogowanego do eBOI; przez mieszkańca nie zalogowanego do eBOI.                           |
| 2. | Zaprezentować na eBOI możliwość dokonania zapłaty kilku opłat skarbowych w ramach          |
|    | jednej transakcji (tzw. płatności koszykowe) poprzez dowolnego operatora płatności online. |

## 3) <u>Scenariusz nr 3</u>

Wykonawca w ramach scenariusza obowiązany jest zaprezentować:

| LP | Opis czynności                                                                                |
|----|-----------------------------------------------------------------------------------------------|
| 1. | Zaprezentować na eBOI dla zalogowanego mieszkańca dane dotyczące jego zobowiązań i            |
|    | sprawdzić możliwość filtrowania wg tytułu należności, numeru kartoteki, terminu płatności,    |
|    | kwoty pozostałej do opłacenia oraz wyświetlić dodatkowe dane dla tytułu należności takie jak: |
|    | dokumenty księgowe np.nr decyzji (jeśli występuje), daty księgowania oraz strony księgowe     |
|    | wraz z kwotami (np Wn/Ma lub Obciążenie/Uznanie), imię i nazwisko oraz adres pozostałych      |
|    | współzobowiązanych, a w przypadku podmiotów gospodarczych nazwę firmy oraz jej siedzibę       |
|    | jeśli dla wybranej należności występuje solidarnie zobowiązanych do zapłaty należności.       |
| 2. | Zaprezentować w panelu administracyjnym eBOI funkcjonalność zablokowania lub                  |
|    | odblokowania zmiany kwoty jaką będzie chciał wpłacić mieszkaniec. Po zmianie polegającej na   |
|    | zablokowaniu zmiany kwoty zobowiązań dotyczących np. podatku od środków                       |
|    | transportowych zaprezentować dla zalogowanego mieszkańca posiadającego ten podatek            |
|    | działanie uniemożliwiającej dokonanie zmiany wysokości wpłacanej kwoty.                       |

## 4) Scenariusz nr 4

Wykonawca w ramach scenariusza obowiązany jest zaprezentować:

| LP | Opis czynności                                                                         |
|----|----------------------------------------------------------------------------------------|
| 1. | Zaprezentować funkcjonalność polegającą na zbudowaniu automatycznie porządku obrad dla |
|    | posiedzenia poprzez zaimportowanie pliku w formacie docx. Czynność wykonuje użytkownik |
|    | posiadający uprawnienia Pracownika Biura Rady (PBR). Utworzone posiedzenie nie zostaje |

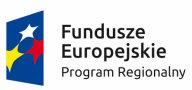

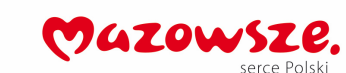

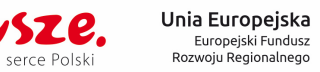

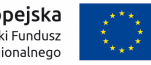

|     | udostępnione i nie zostaje przypisana do niego żadna grupa/komisja. Zalogowanie do systemu |
|-----|--------------------------------------------------------------------------------------------|
|     | jako Radny 1 (RAD1) i weryfikacja czy posiada dostęp do danych utworzonych przez PBR.      |
|     | RAD1 nie powinien widzieć danych                                                           |
| 2.  | PBR przypisuje wcześniej utworzone posiedzenie do Komisji A oraz udostępnia ją. RAD1 po    |
|     | zalogowaniu widzi w wyodrębnionej części udostępnione posiedzenie oraz ma możliwość        |
|     | wyświetlenia porządku obrad. Radny 2 (RAD2) po zalogowaniu nie widzi udostępnionego        |
|     | posiedzenia gdyż nie należy on do Komisji A, RAD2 należy do Komisji B                      |
| 3.  | PBR do porządku obrad do punktu drugiego dodaje jeden zwykły załącznik w formacie PDF oraz |
|     | jeden zwykły załącznik w formacie DOCX.                                                    |
|     | RAD1 wchodzi w porządek obrad i po kliknięciu w zał PDF zostaje on automatycznie           |
|     | wyświetlony a po kliknięciu w zał DOCX zostaje on automatycznie pobrany.                   |
| 4.  | PBR do porządku obrad do punktu trzeciego dodaje projekt uchwały podając następujące       |
|     | parametry: tytuł projektu uchwały, numer projektu uchwały oraz dodaje jeden załącznik w    |
|     | postaci PDF. Następnie do punktu czwartego dodaje projekt uchwały podając następujące      |
|     | parametry: tytuł projektu uchwały, numer projektu uchwały oraz dodaje jeden załącznik w    |
|     | postaci PDF jako dokument wiodący uchwały oraz dwa załączniki osobno w postaci PDF jako    |
|     | załączniki do niniejszego projektu uchwały.                                                |
|     | RAD1 wchodzi w porządek obrad i w punkcie trzecim widzi załączony projekt uchwały oraz ma  |
|     | możliwość jego wyświetlenia. W punkcie czwartym widzi 3 załączniki z możliwością ich       |
|     | wyświetlenia.                                                                              |
| 5.  | PBR dodaje komunikat z poziomu posiedzenia (posiedzenie zostaje powiązane z komunikatem)   |
|     | zaznacza iż na podstawie komunikatu ma również zostać wysłany SMS oraz dodatkowo           |
|     | wskazuje iż komunikat ma otrzymać zarówno RAD1 jak i RAD2. Komunikat zostaje wysłany.      |
|     | RAD1 otrzymuje zarówno komunikat systemowy, wiadomość email na podstawie komunikatu        |
|     | oraz wiadomość SMS. RAD2 otrzymuje jedynie komunikat systemowy. Z poziomu                  |
|     | administratora weryfikujemy iż RAD1 posiada uzupełnione dane z zakresu nr telefonu oraz    |
|     | adres email, następnie weryfikujemy czy R2 nie posiadał uzupełnionych takich danych.       |
| 6.  | PBR wysyła wiadomość SMS nr 1 ad hoc do grupy osób (Komisja A) oraz wysyła wiadomość       |
|     | SMS nr 2 do Radnego 3 (RAD3). RAD1 oraz RAD3 weryfikują czy otrzymali wiadomość SMS nr     |
|     | 1. RAD 3 weryfikuje czy otrzymał SMS dodatkowo wiadomość SMS nr 2.                         |
| 7.  | PBR dodaje komunikat ad hoc i wysyła go do Komisji A. Komunikat zostaje wysłany bez        |
|     | wiadomości SMS. RAD 1 oraz RAD2 weryfikują czy otrzymali komunikat systemowy. RAD 1        |
|     | odbiera komunikat.                                                                         |
| 8.  | PBR weryfikuje z poziomu posiedzenia ile osób odebrało komunikat. PBR wyświetla            |
|     | dodatkowo imiennie listę którzy radni odebrali już komunikat a którzy nie. Następnie PBR   |
|     | weryfikuje z poziomu samego komunikatu dodawanego ad hoc którzy radni odebrali już         |
|     | komunikat a którzy nie.                                                                    |
| 9.  | PBR z poziomu Kalendarza dodaje wydarzenie inne niż posiedzenie i przypisuje je do RAD2.   |
|     | RAD 1 i RAD3 weryfikuje czy udostępnione posiedzenie widoczne jest na Kalendarzu. RAD 2    |
|     | weryfikuje czy nie jest widoczne posiedzenie na jego Kalendarzu oraz czy widoczne jest     |
|     | wydarzenie inne. RAD 2 wyświetla kalendarz w widoku na dzień, tydzień, miesiąc oraz listy. |
| 10. | PBR dodaje do porządku obrad do danego punktu głosowanie oraz wskazuje osoby               |
|     | uprawnione do głosowania, system automatycznie ogranicza wybór jedynie do uczestników      |
|     | posiedzenia (Komisja A). Brak możliwości dodania do uprawnionych do głosowania członków z  |
|     | komisji B.                                                                                 |

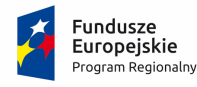

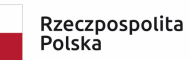

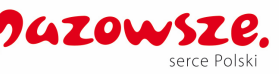

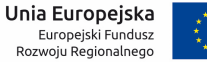

## III.B. OBSZAR: SYSTEM FINANSOWO-KSIĘGOWY

1) Scenariusz nr 1

Wykonawca w ramach scenariusza obowiązany jest zaprezentować wcześniej zdefiniowany plan kont:

| LP | Opis czynności                                                                      |
|----|-------------------------------------------------------------------------------------|
| 1. | dodać nowe konto syntetyczne wraz z kontem analitycznym do istniejącego planu kont, |
| 2. | wprowadzić 2 przykładowe zadania (w tym 1 realizowane ze środków inwestycyjnych i 1 |
|    | realizowane ze środków bieżących),                                                  |
| 3. | wprowadzić 2 przykładowe zdarzenia gospodarcze i zaprezentować ich automatyczne     |
|    | dekretowanie na właściwe konta bilansowe oraz pozabilansowe w kontekście planu      |
|    | finansowego i jego zmian w budżecie,                                                |
| 4. | zaprezentować brak możliwości wprowadzenia po raz drugi tego samego dokumentu,      |
| 5. | zaprezentować możliwość pracy systemu na przełomie roku obrotowego (praca w nowym   |
|    | roku bez konieczności zamykania roku poprzedniego).                                 |

## 2) Scenariusz nr 2

Wykonawca w ramach scenariusza obowiązany jest zaprezentować:

| LP | Opis czynności                                                                        |
|----|---------------------------------------------------------------------------------------|
| 1. | Zaprezentować wprowadzenie i zaksięgowanie uchwały budżetowej wraz ze zmianą w planie |
|    | budżetu (w zaoferowanym systemie).                                                    |
| 2. | Zaksięgowanie umowy na podstawie danych wprowadzonych bezpośrednio w oferowanym       |
|    | systemie EZD. Wygenerowanie rejestru umów w oferowanym systemie EZD.                  |
| 3. | Zaksięgowanie faktury zakupu na podstawie danych wprowadzonych bezpośrednio w         |
|    | oferowanym systemie EZD. Następnie wygenerowanie rejestru faktur w oferowanym         |
|    | systemie EZD.                                                                         |
| 4. | Ewidencja sprawozdań jednostkowych w organie wraz z generowaniem sprawozdań           |
|    | zbiorczych (w zaoferowanym systemie).                                                 |
| 5. | Prezentacja możliwości dynamicznego generowania raportów w oparciu o mechanizmy list  |
|    | przestawnych (grid) w zaoferowanym systemie obejmującym obszar finansowo księgowy.    |

## **III.C. OBSZAR: SYSTEM EZD**

### 1) Scenariusz nr 1

Wykonawca w ramach scenariusza obowiązany jest zaprezentować:

| ,  |                                                                                      |
|----|--------------------------------------------------------------------------------------|
| LP | Opis czynności                                                                       |
| 1. | Rejestracja nowego Referatu/Wydziału w oferowanym systemie EZD oraz wprowadzenie     |
|    | nowego kierownika i 1 pracownika łącznie z nadaniem im odpowiednich uprawnień.       |
| 2. | Rejestracja dowolnej przesyłki wpływającej w formie wiadomości e-mail z załącznikami |
|    | zgodnie z wytycznymi dla systemów EZD (wypełnienie wszystkich wymaganych pól).       |
| 3. | Rejestracja dowolnej przesyłki wpływającej w formie papierowej:                      |

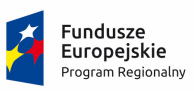

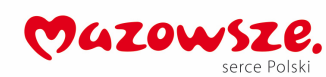

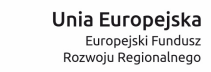

|     | a) Podpięcie do zarejestrowanych pism ścieżki Workflow,                                    |
|-----|--------------------------------------------------------------------------------------------|
|     | <ul> <li>b) Pismo powinno zostać przekazane do założonego wcześniej pracownika.</li> </ul> |
| 4.  | Dekretacja pisma – z zachowaniem podległości stanowisk:                                    |
|     | a) zarejestrowany przez Kancelarię email będzie dekretowany na Sekretarza-Kierownika       |
|     | Zamówień Publicznych – pracownika,                                                         |
|     | b) Sekretarz z wykorzystaniem czytnika kodów kreskowych zadekretuje pismo na Kierownika    |
|     | Zamówień Publicznych,                                                                      |
|     | c) Przekazanie zadekretowanego pisma do pracownika.                                        |
| 5.  | Utworzenie sprawy dla pisma przychodzącego w tym:                                          |
|     | a) sprawa dotycząca pisma przysłanego poprzez email ma mieć ustawiony priorytet sprawy na  |
|     | najwyższy, będzie prowadzona we współpracy z 2 referatami Referat Zagospodarowania         |
|     | Przestrzennego i Referat Gospodarki Nieruchomościami,                                      |
|     | b) Jeden z tych referatów stworzy i zapisze projekt odpowiedzi na pismo, a drugi doda      |
|     | adnotacje oraz załącznik graficzny i opisowy oraz odeśle do poprzedniego referatu.         |
| 6.  | Podpisywanie dokumentów - przekazanie pisma do akceptacji kierownikowi/naczelnikowi        |
|     | oraz przekazanie pism do podpisu burmistrzowi dla spraw (1 dokument podpisany podpisem     |
|     | kwalifikowanym).                                                                           |
| 7.  | Wydruk koperty ze zwrotką oraz oznaczenie jej kodem kreskowym dla sprawy                   |
| 8.  | Rejestracja pism wychodzących z poziomu pracownika wraz z wysłaniem pism dla 2             |
|     | oddzielnych spraw: dla wersji dokumentów papierowych oraz dla wersja elektronicznej z      |
|     | wykorzystaniem email.                                                                      |
| 9.  | Rejestracja zwrotek do pism z wykorzystaniem czytnika kodów – po zeskanowaniu zwrotka      |
|     | przypisuje się do właściwego pisma wychodzącego w sprawie.                                 |
| 10. | Wyszukanie w bazie kontrahentów (osoby fizyczne/ osoby prawne/ jednostki administracji,    |
|     | nazwa, nazwisko, adres, pesel, NIP), wskazanego przez Zamawiającego kontrahenta.           |
| 11. | Wszystkie dokumenty wygenerowane przez system i zatwierdzone (pisma wychodzące,            |
|     | decyzje) są na trwałe zapisywane w bazie danych, nie mogą one ulegać modyfikacji:          |
|     | a) Wykonawca wygeneruje pismo wychodzące na podstawie szablonu dokumentu                   |
|     | zawierającego podstawę prawną.                                                             |
|     | b) Po podpisaniu i wysłaniu dokumentu wykonawca zmieni dane dotyczące podstawy prawnej.    |
|     | <li>c) Wygeneruje kolejne pismo wychodzące na podstawie zmienionego szablonu.</li>         |
|     | d) Wykonawca wykaże, że utworzone poprzednie pismo nie uległo zmianie.                     |
| 12. | Prezentacja metryki sprawy, wydruk (na ekranie) oraz zaprezentowanie możliwości dopisania  |
|     | zdarzeń nie rejestrowanych w systemie (np. wizja lokalna).                                 |
| 13. | Generowanie pocztowej książki nadawczej.                                                   |
| 14. | Zastępstwa: zaprezentować wprowadzenie dni wolnych dla pracownika, przypisanie osoby       |
|     | zastępującej, procedowanie sprawy przez zastępującego.                                     |
| 15. | Rejestr logowań - zaprezentować przy logowaniu użytkownika do EZD i informację o dacie i   |
|     | czasie ostatniego udanego logowania oraz ostatniego nieudanego logowania.                  |
| 16. | Archiwizacja dokumentów – na przykładzie wskazanej sprawy przekazać dokumenty do           |
|     | archiwizacji.                                                                              |
| 17. | Powiadomienia:                                                                             |
|     | a) zaprezentować możliwość zdefiniowania domyślnej konfiguracji powiadomień dla wszystkich |
|     | użytkowników EZD (z podziałem na email oraz wbudowany w EZD komunikator elektroniczny)     |

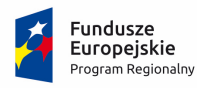

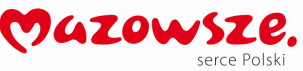

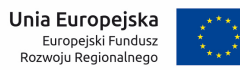

b) utworzyć treść przykładowego powiadomienia o zmianie uprawnienia do sprawy i wysłać do pojedynczego użytkownika

## III.D. OBSZAR: e-Rekrutacja

## 1) Scenariusz nr 1

Wykonawca w ramach scenariusza obowiązany jest zaprezentować:

|         | Opis czynności                                                                                                    |
|---------|----------------------------------------------------------------------------------------------------|
| Α.      | Proces wprowadzania wniosków przez rodziców/opiekunów prawnych do szkoły                                                                 |
|         | podstawowej.                                                                                                    |
| 1.      | Wyświetlić stronę internetową elektronicznego systemu rekrutacji do szkół podstawowych                                                   |
|         | przeznaczoną dla rodziców/opiekunów prawnych.                                                                                            |
| 2.      | Użytkownik 1 - rodzic/opiekun prawny rejestruje wniosek o przyjęcie dziecka do szkoły                                                    |
|         | podstawowej uzupełniając elektroniczny formularz dostępny na stronie systemu rekrutacji.                                                 |
|         | Podczas rejestracji użytkownik wypełnia wymagane dane, które są niezbędne do                                                             |
|         | wygenerowania wniosku.                                                                                                    |
| 3.      | Użytkownik 1 - rodzic/opiekun prawny pobiera zarejestrowany wniosek w formacie pliku PDF,                                                |
|         | następnie wylogowuje się z systemu rekrutacji.                                                                                           |
| 4.      | Użytkownik 1 – rodzic/opiekun prawny loguje się na konto utworzone podczas rejestracji                                                   |
|         | wniosku i dokonuje edycji listy preferowanych placówek wskazanych podczas rejestracji. Po                                                |
|         | zapisaniu zmian na liście preferencji, użytkownik rodzic/opiekun prawny wylogowuje się z                                                 |
|         | systemu rekrutacji.                                                                                                    |
| 5.      | Użytkownik 2 - rodzic/opiekun prawny rejestruje wniosek o przyjęcie dziecka do szkoły                                                    |
|         | podstawowej uzupełniając elektroniczny formularz dostępny na stronie systemu rekrutacji.                                                 |
|         | Podczas rejestracji użytkownik wypełnia wymagane dane, które są niezbędne do                                                             |
|         | wygenerowania wniosku.                                                                                                    |
| 6.      | Uzytkownik 2 - rodzic/opiekun prawny poblera zarejestrowany wniosek w formacie pliku PDF,                                                |
| _       | następnie wylogowuje się z systemu rekrutacji.                                                                                           |
| В.      | Proces potwierdzanie wniosku przez placowkę pierwszego wyboru.                                                                           |
| 1.      | Zalogować uzytkownika szkoły podstawowej posładającego dostęp do modułu elektronicznej                                                   |
| 1       | rekrutacji do szkoł podstawowych.                                                                                                    |
| Ζ.      | Uzytkownik szkoły dokonuje potwierdzenia zarejestrowanych przez rodzica/opiekuna prawnego                                                |
|         | 1 i z wnioskow kandydatow o przyjęcie do szkoły podstawowej.                                                                             |
| С.      | proces poblerania list zakwalifikowanych i niezakwalifikowanych do placowki oraz proces                                                  |
| 1       | verylikacji wynikow rekrutacji na stronie publicznej dla rodzica.                                                                        |
| 1.      | zalogować uzytkownika szkoły podstawowej posładającego dostęp do modułu elektronicznej                                                   |
| 2       | Tekrulacji do szkol podstawowych.                                                                                                    |
| 2.      | Uzytkownik szkoły generuje listę kandydatów zakwalilikowanych w formacie PDF.                                                            |
| 3.<br>⊿ | Ozytkownik szkoły generuje listę kandydatów mezakwalnikowanych w formacie PDF.                                                           |
| 4.      | zalogować na stronie internetowej uzytkownika 1 - rodzica/opiekuna prawnego, ktory                                                       |
| -       | zarejestrował wiliosek uziecka o przyjęcie do szkoły podstawowej.                                                                        |
| 5.      | Ozytkownik I - rodzic/opiekun prawny wyswietia w systemie informację o wyniku rekrutacji:<br>Kandudat zastał zakwalifikowany do placówki |
|         | Kanuyuat zustal zakwalilikuwany uu piacuwki.                                                                                             |

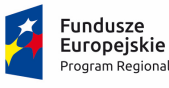

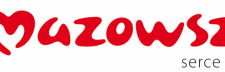

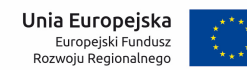

- Użytkownik 1 rodzic/opiekun prawny dokonuje elektronicznego potwierdzenia woli przyjęcia do placówki kwalifikacji.
- 7. Zalogować na stronie internetowej użytkownika 2 rodzica/opiekuna prawnego, który zarejestrował wniosek dziecka o przyjęcie do szkoły podstawowej.
- 8. Użytkownik 2 rodzic/opiekun prawny wyświetla w systemie informację o wyniku rekrutacji: Kandydat nie został zakwalifikowany do placówki.
- D. Proces pobierania list przyjętych i nieprzyjętych do placówki
- 1. Zalogować użytkownika szkoły podstawowej posiadającego dostęp do modułu elektronicznej rekrutacji do szkół podstawowych.
- 2. Użytkownik szkoły generuje listę kandydatów przyjętych w formacie PDF.
- 3. Użytkownik szkoły generuje listę kandydatów nieprzyjętych w formacie PDF.
- E. Proces przeprowadzenia rekrutacji uzupełniającej z pełnym wykorzystaniem systemu
- Na stronie internetowej elektronicznego systemu rekrutacji do szkół podstawowych, użytkownik 2 – rodzic/opiekun prawny sprawdza listę placówek posiadających wolne miejsca w rekrutacji uzupełniającej.
- 2. Zalogować na stronie internetowej użytkownika 2 rodzica/opiekuna prawnego, którego dziecko nie zostało zakwalifikowane do żadnej z placówek wskazanych na liście preferencji.
- 3. Użytkownik 2 rodzic/opiekun prawny po zalogowaniu się na konto w systemie rekrutacji, rejestruje wniosek w rekrutacji uzupełniającej, weryfikując dane wprowadzone we wniosku oraz uzupełnia listę preferowanych szkół.
- 4. Użytkownik 2 rodzic/opiekun prawny pobiera wniosek w rekrutacji uzupełniającej w formacie pliku PDF.
- 5. Zalogować użytkownika szkoły podstawowej posiadającego dostęp do modułu elektronicznej rekrutacji do szkół podstawowych.
- 6. Użytkownik szkoły dokonuje potwierdzenia wniosku zarejestrowanego przez użytkownika 2 rodzica/opiekuna prawnego w rekrutacji uzupełniającej.
- 7. Użytkownik szkoły generuje listę kandydatów zakwalifikowanych w rekrutacji uzupełniającej w formacie PDF.
- 8. Użytkownik szkoły generuje listę kandydatów niezakwalifikowanych w rekrutacji uzupełniającej w formacie PDF.
- 9. Zalogować na stronie internetowej użytkownika 2 rodzica/opiekuna prawnego, który zarejestrował wniosek dziecka o przyjęcie do szkoły podstawowej w rekrutacji uzupełniającej.
- Użytkownik 2 rodzic/opiekun prawny wyświetla w systemie informację o wyniku rekrutacji: Kandydat został zakwalifikowany w rekrutacji uzupełniającej do placówki.
- 11. Użytkownik 2 rodzic/opiekun prawny dokonuje elektronicznego potwierdzenia woli przyjęcia do placówki kwalifikacji.
- 12. Użytkownik szkoły generuje listę kandydatów przyjętych w rekrutacji uzupełniającej w formacie PDF.
- 13. Użytkownik szkoły generuje listę kandydatów nieprzyjętych w rekrutacji uzupełniającej w formacie PDF.

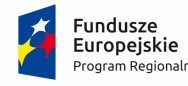

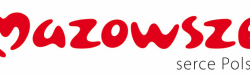

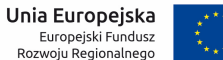

## III.E. OBSZAR: System Informacji Przestrzennej

Wykonawca zaprezentuje funkcjonalność Systemu Informacji Przestrzennej. Wszystkie dokumenty, o których mowa w scenariuszach, powinny zostać wygenerowany automatycznie przy wykorzystaniu dedykowanych narzędzi GIS.

Zamawiający nie określa, dla jakiej nieruchomości powinny być wykonane kroki, jednak działki ewidencyjne powinne być wybrane w taki sposób, aby możliwa była jednoznaczna ocena funkcjonalności oferowanego oprogramowania. Moduł powinien posiadać możliwość konfiguracji stałych elementów dokumentu, przy wykorzystaniu.

1) <u>Scenariusz 1</u>

Wykonanie za pomocą gotowych narzędzi prezentowanego oprogramowania desktop GIS dokumentu zaświadczenia.

### Opis czynności

## CZĘŚĆ A - PANEL KONFIGURACJI USTAWIEŃ DLA DOKUMENTU ZAŚWIADCZENIA

- Należy za pomocą jednego spójnego okna skonfigurować uniwersalną formę dokumentu (konfiguracja elementów stałych) zaświadczenia uwzględniając:
  - a. Należy zmienić nazwę dokumentu na "Informację o działce",
  - b. Należy zaktualizować podstawę prawną dla dokumentu z poziomu systemu w zakresie:
    - i. wstęp zaświadczenia decyzje wz,
    - ii. wstęp zaświadczenia o braku mpzp,
  - c. Należy ustawić stały znak sprawy dla dokumentu zaświadczenia według przykładu: *GP.2021.WZ...kolejny\_nr\_sprawy.*
  - d. Należy dodać warstwę dodatkową dla strefy ekonomicznej, występującej na terenie gminy oraz tekst dla warunku: kiedy obszar nie występuje.
    - i. Warstwa strefa ekonomiczna powinna posiadać odniesienie geoprzestrzenne.

## CZĘŚĆ B - OKNO WYDAWANIA DOKUMENTU ZAŚWIADCZENIA DLA WSKAZANYCH NIERUCHOMOŚCI

- 2. Należy za pomocą jednego, spójnego okna skonfigurować dokument zaświadczenia uwzględniając:
  - a. Dokument ma jednocześnie przedstawiać informację o:
    - i. Położeniu nieruchomości w miejscowym planie zagospodarowania przestrzennego,
    - ii. Decyzjach o warunkach zabudowy wydanych na obszarze nieruchomości,
    - iii. Kierunkach dla wskazanych nieruchomości w studium uwarunkowań i kierunkach zagospodarowania przestrzennego.
  - b. Dokument dodatkowo ma przedstawiać informacje dodatkowe dla nieruchomości:
    - i. Położenie nieruchomości w obszarze rewitalizacji,
    - ii. Położenie nieruchomości w strefie ekonomicznej.
  - c. Dokument ma zostać wydany dla 3 nieruchomości jednocześnie, uwzględniając następujący sposób wyboru nieruchomości:
    - i. Jedną z nieruchomości należy wskazać z poziomu widoku mapy,

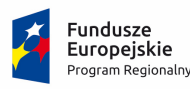

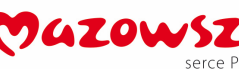

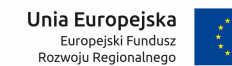

- ii. Jedną z nieruchomości należy wskazać za pomocą Panelu dodawania działki
   wybór obrębu ewidencyjnego oraz rozpocząć wpisywanie numeru działki ewidencyjnej przy wykorzystaniu narzędzia autopodpowiedzi.
- d. Dokument ma posiadać znak sprawy, który zostanie nadany na etapie konfiguracji dokumentu.
  - i. Okno powinno przedstawiać stały znak sprawy zgodnie z pkt. 1c
  - ii. Należy nadać numer sprawy w dedykowanym oknie (końcowy numer sprawy)
- e. Dokument zaświadczenia powinien zawierać informacje:
  - i. Znak sprawy,
  - ii. Dane Wnioskodawcy,
  - iii. Dane Pełnomocnika,
  - iv. Data wydania zaświadczenia,
  - v. Cel sporządzenia zaświadczenia,
  - vi. Zaświadczenie ma zawierać informacje takie jak:
    - 1. Dodatkowe informacje liniowe z MPZP,
    - 2. Dodatkowe informacje o przeznaczeniu w decyzji WZ,
    - 3. Status decyzji WZ,
    - 4. Miejsce na pieczęć i podpis,
    - 5. Miejsce na adresatów zaświadczenia.
  - vii. Elementy (i vi) należy skonfigurować z poziomu systemu.
  - viii. Informacja o powierzchni występujących elementów, o których mowa w pkt. 2a na terenie nieruchomości, powinna zostać przedstawiona jednocześnie w 2 jednostkach: [%] i [ha].
- f. Dokument zaświadczenia ma zawierać informacje o opłacie uwzględniając:
  - i. kwotę opłaty,
  - ii. numer konta bankowego,
  - iii. data wpłaty,
  - iv. elementy (i iii) należy skonfigurować za pomocą dedykowanego okna.

## CZĘŚĆ C - GOTOWY DOKUMENT ZAŚWIADCZENIA

- 3. Gotowy dokument zaświadczenia powinien obejmować:
  - a. Numer sprawy,
  - b. Datę wydania dokumentu,
  - c. Dane wnioskodawcy,
  - d. Tytuł dokumentu,
  - e. Podstawę prawną dot. wydania dokumentu,
  - f. Informacja dla każdej z trzech nieruchomości w gotowym dokumencie zaświadczenia, powinna zostać wskazana oddzielnie dla każdej nieruchomości i dla każdego rejestru, o którym mowa w punkcie 2.
    - i. Informacje dla trzech nieruchomości mają zostać wygenerowane w jednym, spójnym dokumencie, który stanowi ZAŚWIADCZENIE.
    - W przypadku braku któregoś z rejestrów na działce, o którym mowa w punkcie 2, dokument zaświadczenia powinien zawierać informację, że dany rejestr nie występuje w obszarze nieruchomości.
  - g. Dokument zaświadczenia ma zawierać herb i stopkę gminy.

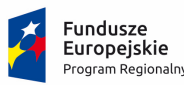

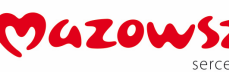

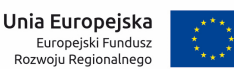

h. Dokument zaświadczenia powinien zawierać klauzulę RODO na końcu dokumentu.

## 2) <u>Scenariusz 2</u>

Wykonanie za pomocą gotowych narzędzi prezentowanego oprogramowania desktop GIS czynności związanych z zarządzaniem i prezentowaniem danych przestrzennych.

#### Opis czynności

### CZĘŚĆ A - WYDRUK BIEŻĄCE WYDRUKU MAPY

- 1. Wybranie dedykowanego okna do generowania wydruków map. Wykonanie mapy dla dowolnego obszaru.
- 2. Przygotowanie podkładu mapowy, który składa się z następujących warstw:
  - a. Granice administracyjne: granica powiatu, granica miasta/gminy, obręby ewidencyjne, działki ewidencyjne,
  - b. Dane przestrzenne: mpzp, wnioski o zmianę mpzp
  - c. Przygotowany podkład mapowy ustawić w podglądzie dla skali 1:5000.
- 3. Okno narzędzia do generowania wydruku z mapy, powinno zawierać następujące ustawienia:
  - a. Tytuł wydruku, w polu wypełnić: "Mapa testowa dnia ....",
  - b. Możliwość dodania skali do mapy,
  - c. Możliwość wyboru orientacji wydruku (pozioma/pionowa),
  - d. Możliwość dodania adnotacji tekstowej,
  - e. Możliwość wyboru formatu arkusza A4-A0,
  - f. Możliwość wyboru formatu zapisu : PDF, PNG, JPG ,
  - g. Zatwierdzenie wszystkich opisanych ustawień oraz wykonanie podglądu mapy w formacie PDF

### CZĘŚĆ B - KONFIGURACJA UPRAWNIEŃ UŻYTKOWNIKÓW WEWNĘTRZNYCH

- 4. Wybranie dedykowanego, spójnego stylistyczne okna do zarządzania panelem Użytkowników.
- 5. Należy skonfigurować:
  - a. wymaganą długość hasła dla konta Użytkownika,
  - b. liczbę znaków specjalnych w haśle dla konta Użytkownika,
  - c. blokadę konta Użytkownika dla nieudanej próby logowania.
- 6. Należy utworzyć nowe konto Użytkownika oraz nadać uprawnienia do wybranych modułów GIS przez Administratora systemu.
- 7. Należy zaprezentować w rejestrze Użytkowników dla dowolnego Użytkownika:
  - a. datę ostatniego logowania,
  - b. historię logowania.

## III.F. OBSZAR: Płatności za usługi dostarczania wody

#### 1) Scenariusz nr 1

Procesowanie płatności w systemie obsługi klienta.

| Lp. | Opis czynności                    |  |
|-----|-----------------------------------|--|
| 1.  | Użytkownik loguje się do systemu. |  |

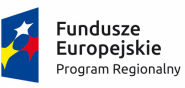

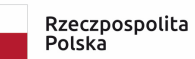

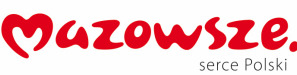

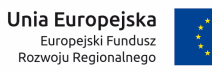

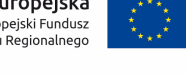

| 2.  | Sprawdza, czy wszystkie informacje dotyczące należności prezentują się na pierwszej widocznej  |
|-----|------------------------------------------------------------------------------------------------|
|     | podstronie po zalogowaniu.                                                                     |
|     | Weryfikuje stan należności. Dane muszą prezentować minimum:                                    |
|     | - kwoty zlecone do zapłacenia przez portal.                                                    |
|     | - termin płatności,                                                                            |
|     | - odsetki,                                                                                     |
|     | - koszty upomnienia,                                                                           |
| 3.  | Sprawdza listę wystawianych faktur                                                             |
| 4.  | Sprawdza dodatkowe dane należności: nr faktury, kwotę netto, termin płatności, składowe        |
|     | należności                                                                                     |
| 5.  | Wybiera należności do opłacenia i płaci zbiorczo jednym poleceniem. Sprawdza poprawności       |
|     | operacji płatności                                                                             |
| 6.  | Wybiera należności dotyczącą jednej faktury. Sprawdza poprawności operacji płatności.          |
| 7.  | Sprawdza, czy można wygenerować druk płatniczy i czy jest wypełniony prawidłowo.               |
| 12  | Wykonuje ponowną próbę dokonania płatności na tę samą należność: sprawdza, czy system          |
| 15. | prawidłowo nie dopuści do zapłacenia ponownie za tę samą należność.                            |
|     | Wykonuje raport o należnościach z określeniem parametrów:                                      |
|     | - kwoty.                                                                                       |
| 14. | - rodzaje należności,                                                                          |
|     | - podział na opłacone, nieopłacone,                                                            |
|     | - przedział dat z terminem płatności.                                                          |
| 15. | Wylogowywuje się z systemu.                                                                    |
| 16. | Loguje się jako administrator (jednostka komunalna).                                           |
| 17. | Wyświetla historię wszystkich interakcji finansowych mieszkańca z jednostką komunalną          |
| 18. | Ustawia datę lub liczbę dni przed terminem płatności, która spowoduje wysłanie informacji      |
|     | przypominającej.                                                                               |
| 19. | Ustawia formę przypomnienia (SMS, email).                                                      |
| 20. | Sprawdza możliwość wyszukiwania użytkowników i sortowania wg minimum nazwy                     |
|     | / nazwiska, imienia, miejscowości, ulicy, PESEL.                                               |
| 21. | Dodaje grupy użytkowników i dodaje użytkowników do tej grupy.                                  |
| 22. | Sprawdza możliwość ustawienia pośrednika płatności.                                            |
| 23. | Ustawia i zapisuje zadanie wsadowe do wykonania, np. pobieranie informacji o stanie płatności. |
| 24. | Wylogowywuje się z systemu.                                                                    |

## 2) Scenariusz nr 2

Prezentacja obsługiwanych usług. Kontrola stanów wskazań urządzeń pomiarowych. Wprowadzenie odczytu klienckiego.

| Lp. | Opis czynności                                                              |
|-----|-----------------------------------------------------------------------------|
| 1.  | Użytkownik loguje się do systemu                                            |
| 2.  | Przechodzi do funkcjonalności dotyczących wykazu usług komunalnych          |
| 3.  | Sprawdza poprawność zadekretowanych usług z wykazem wynikającym z danych    |
|     | przechowywanych w systemie ERP                                              |
| 4.  | Przechodzi do funkcjonalności dotyczącej urządzeń pomiarowych               |
| 5.  | Sprawdza poprawność prezentowanych liczników z wykazem wynikającym z danych |
|     | przechowywanych w systemie ERP oraz historią odczytów zdalnych.             |

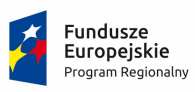

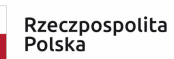

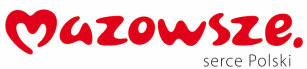

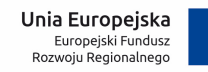

| 6.  | Zgłasza odczyt, wpisuje go – powiększając o 1 w stosunku do stanu historycznego            |
|-----|--------------------------------------------------------------------------------------------|
| 7.  | Zgłasza prośbę o wymianę urządzenia pomiarowego, wpisuje powód wymiany – awarię            |
| 8.  | Sprawdza, czy otrzymał powiadomienie na skrzynkę mailową oraz drogą SMS o zgłoszeniach     |
| 9.  | Jeżeli nie otrzymał, weryfikuje czy zaznaczono w aplikacji zgody dotyczące korespondencji  |
|     | elektronicznej                                                                             |
| 10. | Sprawdza poprawność przesłanych komunikatów drogą elektroniczną                            |
| 11. | Wylosowuje się z systemu                                                                   |
| 12. | Loguje się w systemie jako administrator                                                   |
| 13. | Sprawdza, czy zgłoszenia są odnotowane w systemie                                          |
| 14. | Sprawdza, czy jest możliwość dodania statusu zgłoszenia. Dodaje datę przewidywanej wymiany |
| 15. | Wylogowuje się                                                                             |
| 16. | Loguje się do systemu jako użytkownik                                                      |
| 17. | Sprawdza czy w sekcji dotyczącej zgłoszeń zmieniono status realizacji wymiany urządzenia   |
|     | pomiarowego                                                                                |
| 21. | Wylogowuje się.                                                                            |